Service Bulletin: Auto-Relearn Toyota

# A first for Toyota Motor Corporation, Auto-Relearn TPM Systems are now found on select models. These three models also have tire pressure readout screens\*.

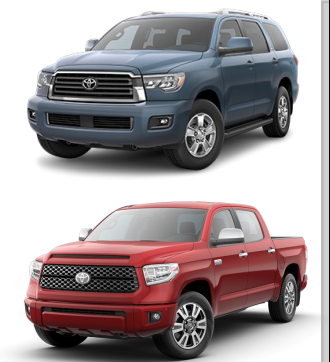

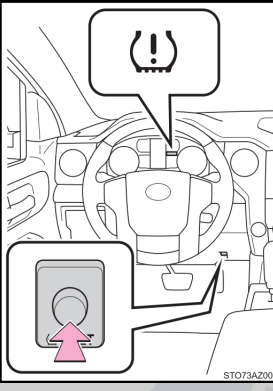

Air

Controls Products

#### TPMS Relearn Button on 2018 Toyota Tundra and Sequoia

1. Ensure all tires are inflated to the pressure listed on the tire placard.

- 2. Start the engine and keep the vehicle in PARK.
- 3. Press the Tire Pressure Reset button three times.

4. Drive the vehicle for 10-30 minutes at 25mph or faster and the light will turn off once the sensors are registered. Refrain from reversing and driving in heavy traffic during the relearn process.

5. The Tire Pressure Reset button must now be pushed and held down until the TPMS light blinks three times to set the baseline tire pressures.

6. Drive the vehicle for 10-30 minutes, staying above 25mph when possible, and the light will turn off once the current tire pressure values are accepted.

# Dill 7091 — OE Alloy wheel sensor

Dill 7114 — OE Steel wheel sensor

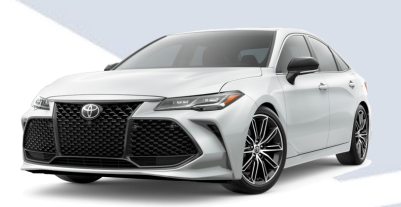

#### TPMS Relearn Process on 2019 Avalon

- 1. Ensure all tires are inflated to the pressure listed on the tire placard.
- 2. Start the engine and keep the vehicle in PARK.
- 3. Select "Settings" using the steering wheel UP/Down buttons.
- 4. Select "Vehicle Settings" then press and hold the center OK button.
- 5. Select "TPWS", then select "Change Wheel."
- 6. Press and hold the OK button until the TPMS warning light flashes 3 times.

7. Drive the vehicle for 10-30 minutes at 25mph or faster and the light will turn off once the sensors are registered. Refrain from reversing and driving in heavy traffic during the relearn process.

8. With the engine still running, place the vehicle in PARK and select "Settings" again.

9. Select "Vehicle Settings" then press and hold the OK button.

10. Select "TPWS", then select "Set Pressure."

11. Press and hold the OK button until the TPMS warning light flashes 3 times.

12. Drive the vehicle for 10-30 minutes, staying above 25mph when possible, and the light will turn off once the current tire pressure values are accepted.

**NOTE**: REDI-Sensor 7003A must be scanned/locked before the auto-relearn process is performed.

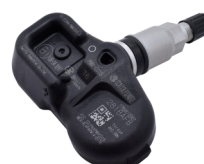

ļ

## Dill 1230 — OE sensor

### Dill 7003A — Aftermarket sensor

\*Fun Fact: Aside from the soon-to-be-revised, primitive 2018 Nissan Frontier, all pickup trucks now have a tire pressure readout screen as standard or optional equipment.

Dill Air Controls Products 1-800-815-DILL (3455) www.dillvalves.com

DISCLAIMER: The data presented in this document is accurate to the best of our knowledge.